## Pay via the internet

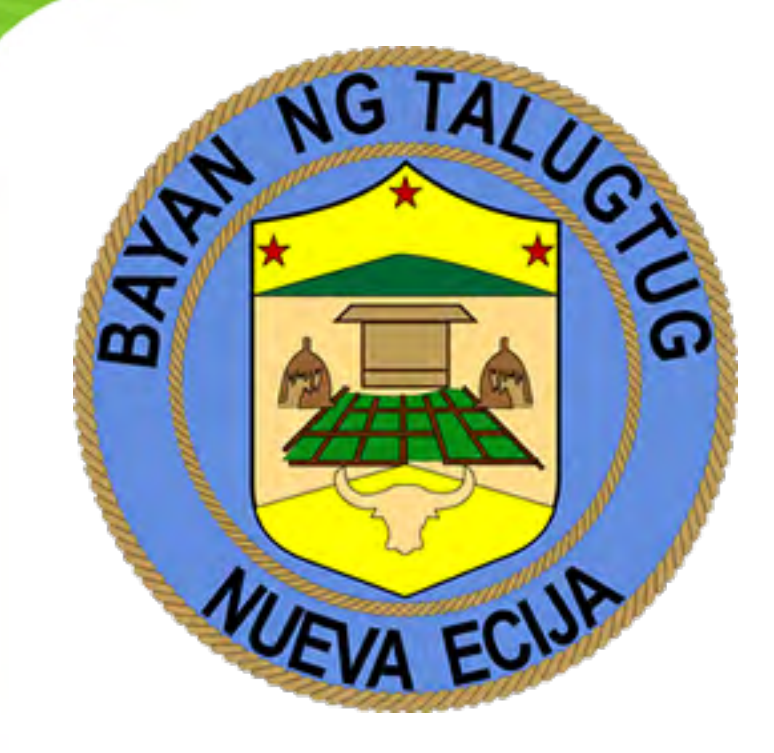

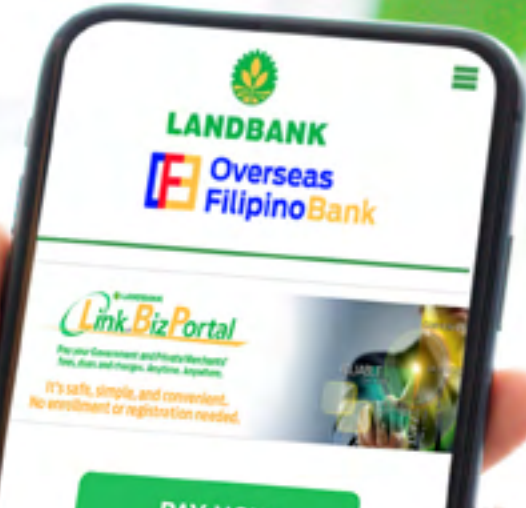

PAY NOW

## **WLAND BANK OF THE PHILIPPINES**

Security Policy Contact Us FAQs Terms & Conditions

LANDBANK is regulated by the Bangko Sentral ng Pilipinas.

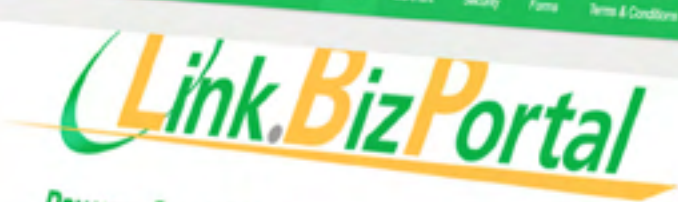

LANDBANK

Pay your Government and Private Merchants' fees, dues and charges. Anytime. Anywhere.

It's safe, simple, and convenient.

PAY NOW

Overseas

0

i to-eservices.com

LAND BANK OF THE PHILIPPINES

CANCEAVER'S reported by the Bargin Second or Pripries Cancel and a second second second second second Cancel and Second Second Second Second Second Second Cancel and Second Seco

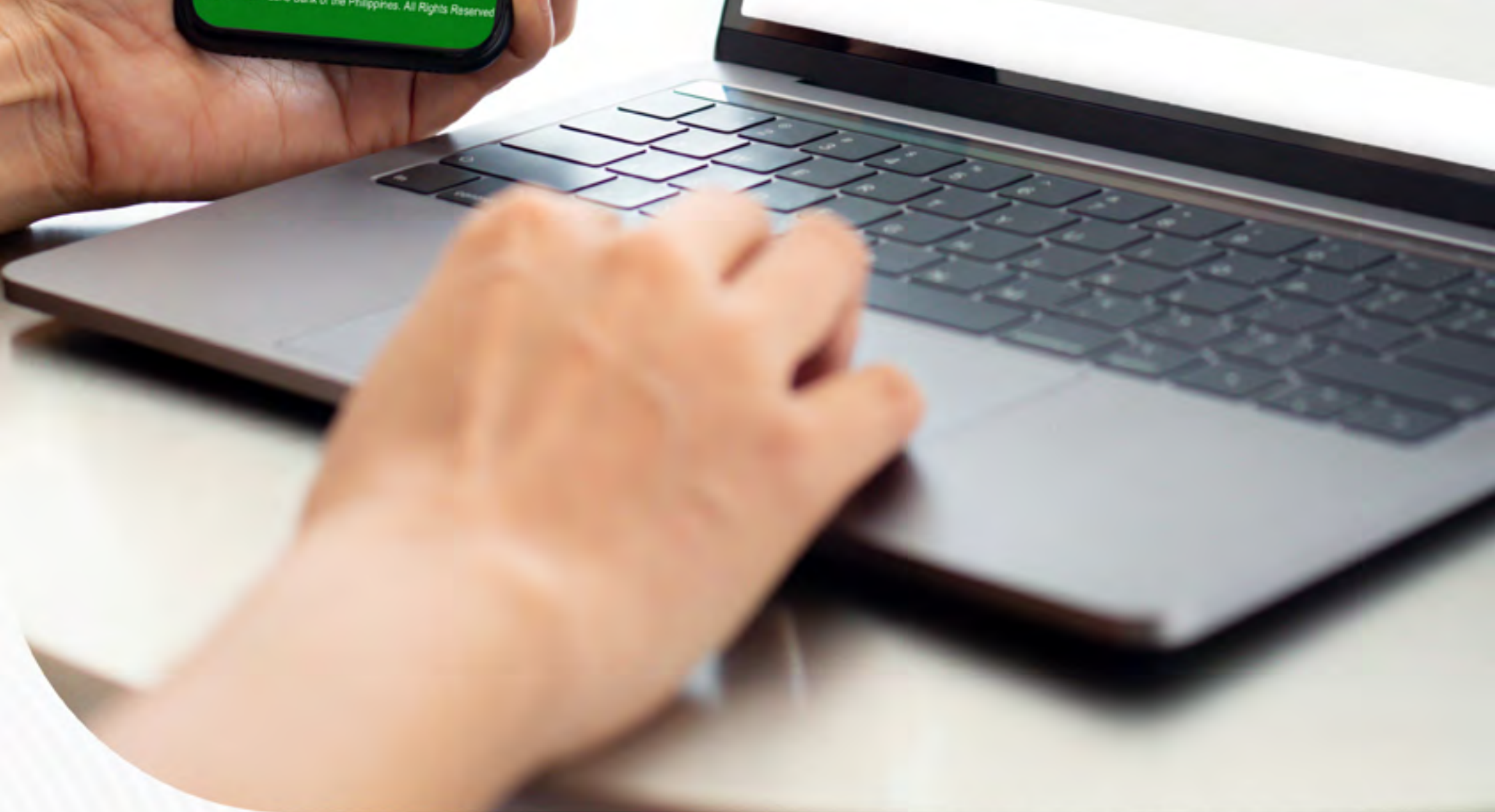

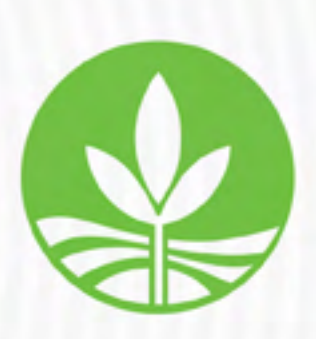

Regulated by the Bangko Sentral ng Pilipinas https://www.bsp.gov.ph/

Deposits are insured by PDIC up to P500,000 per depositor. A proud member of *BancNet* 

## FOLLOW THESE SIMPLE STEPS

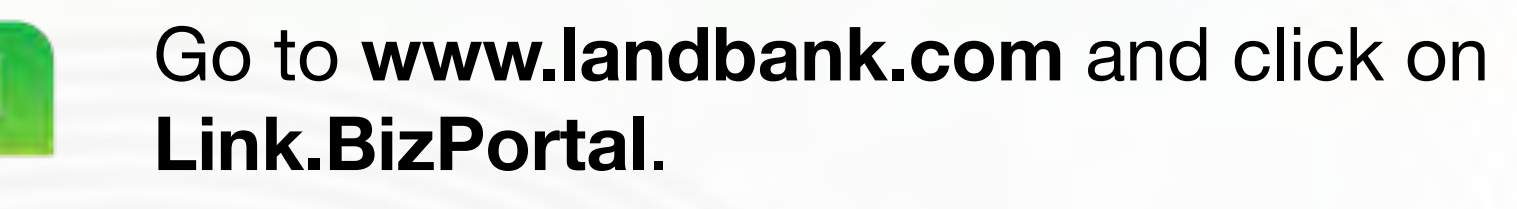

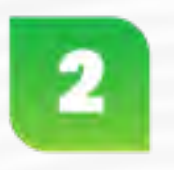

Click **Pay Now**, then choose merchant from the list or enter **Municipal Government of Talugtug, Nueva Ecija** in the search bar.

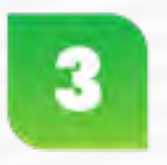

Select **Business Permit** and click **Continue**. You will be directed to Talugtug's **eLGU BPLS** page.

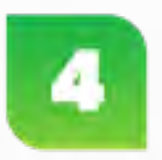

Click the **Login** button and enter your username and password. Locate the **Action tab** column and click the **hamburger button**.

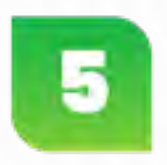

Choose View Payment from the options, and click Add Payment.

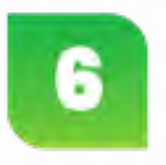

From the dropdown list, choose **Pay using LANDBANK Link.BizPortal** and click **OK**.

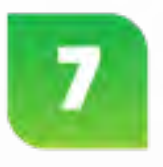

View the transaction details and choose your preferred **Payment Mode.**\*

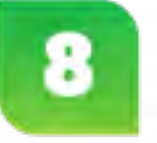

Submit your payment details, including the One-Time Password (OTP) and ATM PIN.

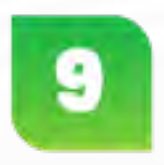

Upon successful transaction, a pop-up window displaying successful payment transaction will appear. **Click OK** and wait to be redirected to LGU site.

## \*Payment Gateway Options:

- LANDBANK ATM and OFBank Debit Accounts
- Participating BancNet member-banks
- Cash Payment Options via Partner Collection Outlets
- Other banks via PCHC PayGate
- eWallets via MYEG (GCash, Maya, ShopeePay, GrabPay)

For more information, visit www.landbank.com or call LANDBANK Customer Care at (02) 8-405-7000 or 1-800-10-405-7000 (PLDT Domestic Toll Free).

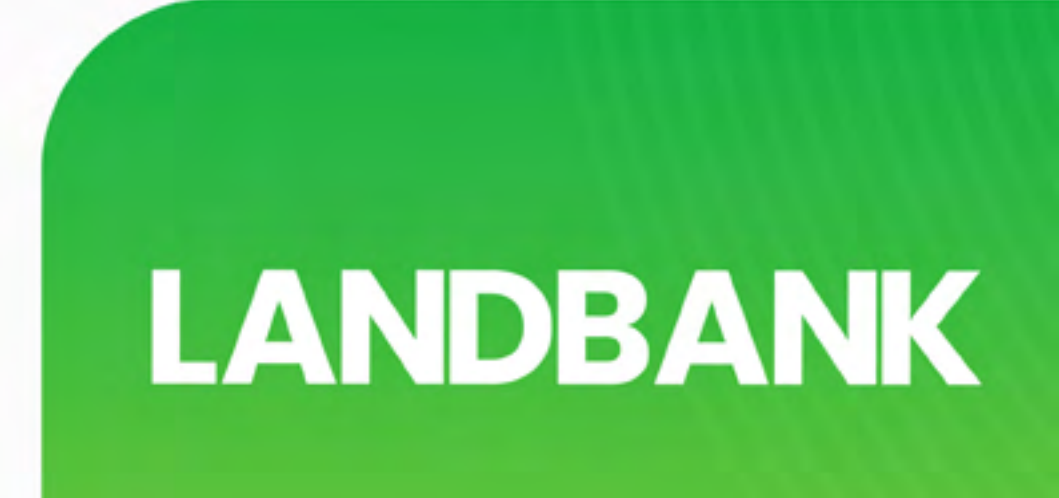